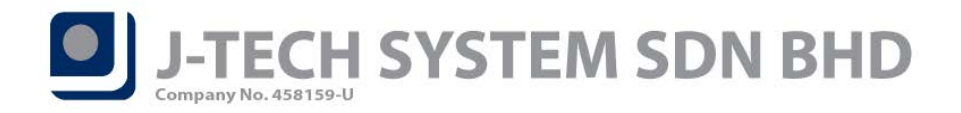

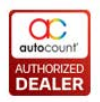

# FnB Release Note 5.0.12.123

| ID   | Description                                                                                        |
|------|----------------------------------------------------------------------------------------------------|
| 3828 | Fix Item Package member promotion price doesn't refresh issue.                                     |
| 4031 | Fix member promotion with line discount (after update quantity line discount become null) issue.   |
| 4125 | Fix wrong cash computation data in Close Counter Report issue.                                     |
| 4109 | Fix when enable "Print Order No." option after payment occur object reference error issue.         |
| 4119 | Fix fast menu image blur issue.                                                                    |
| 4034 | Fix Combine Bill issue.                                                                            |
| 4085 | Fix Multi-Dimensional POS Analysis Report double click drill to source document issue.             |
| 4082 | Fix Multi-Dimensional POS Analysis Report Profit Margin column data issue.                         |
| 4043 | Fix MyEG EIS setting in Configuration Setting disappear issue.                                     |
| 3737 | Fix POS Sales Report issue when payment method is Point / Custom Payment / E-Wallet.               |
| 4144 | Fix Stock Card open POS/F&B source document error prompt issue.                                    |
| 4266 | Fix Qty decimal doesn't reflect after sync and re-login front-end.                                 |
| 4312 | Fix "Cancel Changes" access right issue.                                                           |
| 4328 | Fix Close Counter Report Payment & Item Summary data issue if have multiple sub-session.           |
| 4375 | Fix POS Session and Close Counter Report "Pax No." column incorrect data issue.                    |
| 3988 | Fix after create new account book, Access Rights for Administrators group is empty issue.          |
| 3940 | Fix line discount amount calculation issue when tick "Calculate Discount On Unit Price" option and |
|      | items with promotion.                                                                              |
| 4029 | Fix edited staff attendance sign in / out time at front-end wont sync back to HQ issue.            |
| 4449 | Fix multiple levels Menu Design issue.                                                             |
| 4265 | Fix sync issue when account book is newly created and in other currency than MYR.                  |
| 4534 | Fix Design Menu Details add in new item error prompt issue.                                        |
| 3747 | Fix Auto Screen Lock at Payment screen and Order screen issue.                                     |
| 4344 | Fix Change Code for Project No. and Department No. issue.                                          |
| 4466 | Fix Document Number format by date time issue.                                                     |
| 4309 | Fix POS Receipt report overwrite Accounting Invoice report due to having same report name          |
|      | issue.                                                                                             |
| 4432 | Fix after change item to another UOM, barcode column doesn't refresh issue.                        |
| 4373 | Fix missing Access Rights for Item Ingredient Listing Report.                                      |
| 4412 | Fix Menu Design error prompts if description contain symbol.                                       |
| 4409 | Fix migrate database from POS 3.1 to POS 5.0 will prompt error message "Column IsFnB does not      |
|      | allow nulls" issue.                                                                                |
| 4553 | Fix Export Master function will delete all the files from the selected export folder path issue.   |
| 4533 | Fix "Set Remarks" shortcut button doesn't show at function bar even already set issue.             |
| 4655 | Fix Price History screen on-screen keyboard issue.                                                 |

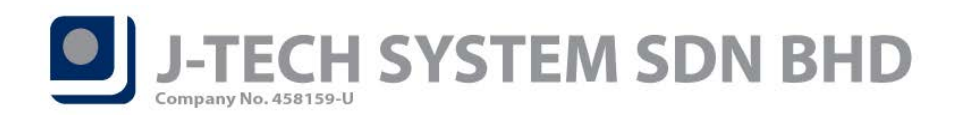

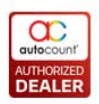

#### **Enhancement:**

| ID   | Description                                                                               |
|------|-------------------------------------------------------------------------------------------|
| 4038 | Add access right control for "Set Description".                                           |
| 3915 | POS Audit Trial support Below Minimum Selling Price event.                                |
| 3950 | Find Item function support find Item Package Barcode.                                     |
| 4303 | Support get E-Wallet Type from AutoCount Server.                                          |
| 4174 | POS Audit Trial support Refund / Trade In event.                                          |
| 4374 | Support auto create front-end database and sync for standalone FnB.                       |
| 4131 | Support Clerk Menu function.                                                              |
| 4297 | Add EWallet Transaction ID column in EWallet Report.                                      |
| 3839 | Auto Prompt function support prompt Description.                                          |
| 4310 | Enhanced Customer Info prompts before payment.                                            |
| 3765 | LCD Customer Display supports show Modifier, Item Package and Set Meal detail.            |
| 4535 | Add "Clean Old ChangeLog" function.                                                       |
| 4458 | Support "Multi Pricing" for front-end member.                                             |
| 4041 | Support download sample account book during create new back-end account book.             |
| 4453 | Support load image from Stock Item Maintenance when add in new Fast Selection Menu Items. |
| 4413 | Support fingerprint at supervisor bypass screen.                                          |
| 4672 | Support loads multiple item group and item type in Kitchen Printer Maintenance.           |
| 4645 | Support Sales Credit Note in Remote HQ Function.                                          |
| 4679 | Add in "Table No." column in Kitchen Printer Log screen.                                  |
| 2650 | Support Auto UOM Conversion.                                                              |
| 4148 | Support new dongle for front-end.                                                         |

# Microsoft .Net Framework Upgrade:

| ID   | Description                              |
|------|------------------------------------------|
| 4524 | Upgrade .Net Framework from 4.5 to 4.6.1 |

Document Prepared by CY

Last Modified 11<sup>th</sup> September 2019

 ${\rm Page} 2$ 

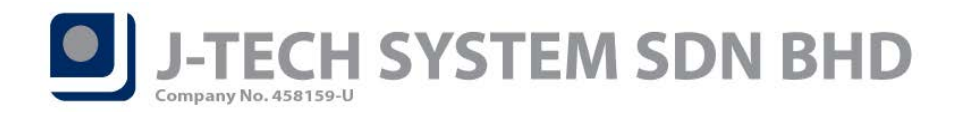

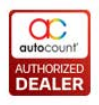

# Highlights of Changes in 5.0.12.123

## ID: 4038 Add access right control for "Set Description"

You can find "Change Description" access right under Data Entry.

User without this access right cannot use the Set Description **real function** in frontend.

| 😤 Edit POS User Group                                                |                                                           |                     |                      | х                 |
|----------------------------------------------------------------------|-----------------------------------------------------------|---------------------|----------------------|-------------------|
| User Group ID :<br>Description :<br>Maximum Discount :<br>Search Exp | Administrators<br>Administrators Role<br>100 %<br>and All |                     | Show Only Applied Di | rect Access Right |
| Description                                                          |                                                           | Direct Access Right |                      |                   |
| Point of Sales                                                       |                                                           |                     |                      | <b></b>           |
| Data Entry                                                           |                                                           |                     |                      |                   |
| Change Price                                                         |                                                           |                     |                      |                   |
| - Change UOM                                                         |                                                           |                     | 1                    |                   |
| Change Description                                                   | on                                                        |                     | V                    | =                 |
| - Change Currency                                                    | Rate                                                      |                     | V                    |                   |
| Delete Row                                                           |                                                           |                     | V                    |                   |
| Row Discount                                                         |                                                           |                     | V                    |                   |
| Total Discount                                                       |                                                           |                     |                      |                   |

# ID: 3915 POS Audit Trial support Below Minimum Selling Price event

POS Audit Trial report is now support audit trial for Below Minimum Selling Price.

You can find POS Audit Trial report under *Point of Sale > Miscellaneous Reports > POS Audit Trial*.

| 🔠 POS Audit Trail - POS TE   | STING BACKEND - Auto     | Count POS (Ver: | 5.0) (Rev: 123)     |                       |                         |                        | - 🗆 X             |
|------------------------------|--------------------------|-----------------|---------------------|-----------------------|-------------------------|------------------------|-------------------|
| File G/L A/R A/P Inquiry     | Stock Sales Purchase     | Bonus Point Ba  | rcode Management PI | lug-Ins Point of Sale | General Maintenance     | Tools Tax Window       | Help Report       |
| POS Audit Trail              |                          |                 |                     |                       |                         |                        | 2                 |
| Keyword                      |                          |                 |                     | Search                | Clear Search Clos       | e                      |                   |
| Search Criteria              |                          |                 |                     |                       |                         |                        |                   |
| Description                  | Event Message            | Compute         | er Name             |                       |                         |                        |                   |
| Filter Options               |                          |                 | ,                   |                       |                         |                        |                   |
| Date Range: 30/06/           | /2019 - to 31/07/20      | )19 -           |                     |                       |                         |                        |                   |
| User ID: No filte            | er 🔹                     |                 |                     |                       |                         |                        |                   |
| Supervisor ID: No filte      | er 🗸                     |                 |                     |                       |                         |                        |                   |
| Event Type: New              | Edit                     | Delete          | Void                | Unvoid                | Open Cash Drawer        | Delete Row             |                   |
| Char                         | nge Price 📃 Clear Tra    | nsaction        | Close Counter       | Row Discount          | Print                   | Total Discount         |                   |
| Trac                         | de In 📃 Refund           | Hold Bill       | Cancel Changes      | 🔲 Cash In             | Cash Out                | 🔲 Delete Hold Bill     |                   |
| 🕅 Swit                       | tch Cashier 🔲 Edit Staff | Attendance      | Open Counter        | Override Point Cor    | nversion 👿 Below Min. S | Selling Price          |                   |
| Preview Print                | Open Same Document       | Audit Trail     |                     |                       |                         |                        |                   |
| Drag a column header here to | group by that column     |                 |                     |                       |                         |                        |                   |
| Event Date Time              | User ID                  | Terminal ID     | Supervisor UserI    | D Computer Na         | me Event Type           | Descript               | tion              |
| > 29/07/2019 15:21           | 123                      | TFNB            |                     | USER-PC               | BelowMinim              | umSellingPrice Below m | ninimum selling p |
| ₩                            | • •••• •                 |                 |                     |                       |                         |                        | ×.                |
| Event Message:               |                          |                 |                     |                       |                         |                        |                   |
| Below minimum selling        | g price for ItemCod      | e: CHEESE CAK   | E, minimum price:   | 6.00, current pr      | ice: 5.00               |                        | •                 |

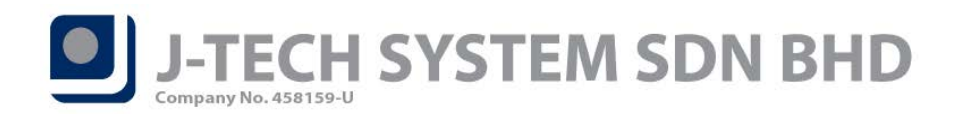

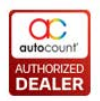

# ID: 3950 Find Item function support find Item Package Barcode

You can now search Item Package Barcode in Find Item screen.

| Select Item                                                                                                    |                                                                       | E Search Keyboard Clear | r All OK Cancel                                                                                    |
|----------------------------------------------------------------------------------------------------|-----------------------------------------------------------------------|-------------------------|----------------------------------------------------------------------------------------------------|
| Filter Keyword 0004                                                                                                    |                                                                       |                         |                                                                                                    |
| Item Code       Item Group       Description       Desc 2       Show Sale         Bar Code       Item Type       Show Exp         UDF       Show Exp       Show Exp | es UOM Only Google Like Search<br>oired Package Matching Method: OR • |                         | <ul> <li>Load all when startup</li> <li>Show Item Package</li> <li>Add as Item Template</li> </ul> |
| Item Code Description UOM                                                                                                    | Item Group Item Type                                                  | e Price                 | Bal. Qty                                                                                           |
| ■ 1 1 Record 0 of 0 1 1 1 1 1 1                                                                                                    |                                                                       |                         |                                                                                                    |
| 🔀 🗹 [[tem Code] Like '%0004%' Or [BarCode] Like '%0004%' Or [Description] Like '%0004%' 🚽                                                                           |                                                                       |                         | Edit Filter                                                                                        |
| Package Code     Description       > PACKAGE A     PACKAGE A                                                                                                    | Unit Price Bar(<br>450.00 000                                         | Code Bal. C<br>4        | Qty<br>0                                                                                           |
| 新 例 9 Record 1 of 1 回 瞬 例 4                                                                                                    |                                                                       |                         | •                                                                                                  |

# ID: 4303 Support get E-Wallet Type from AutoCount Server

Go to *Point of Sale > Maintenance > EWallet Maintenance* and then press the *Get EWallet Type* button from the screen, system will get the latest EWallet type that support by our POS System.

*Note:* Internet access is required in order to get data from AutoCount Server.

| -   | EWallet Maintenance - POS TESTING B                 | ACKEND - AutoCount POS (Ver: 5.0) (Rev: 123)                                                     |              | - = x            |
|-----|-----------------------------------------------------|--------------------------------------------------------------------------------------------------|--------------|------------------|
| Fil | e G/L A/R A/P Inquiny Stock Sales                   | Purchase Bonus Point Barcode Management Plug-Ins Point of Sale General Maintenance Tools Tay     | Window Help  |                  |
|     | e ofe Ant An Inquiry stock suits i                  | rarchase bonds rolline bareode management rhag ins rolliter of sale ocherarmaintenance roots rax | window Thep  | ~                |
| E   | Wallet Maintenance                                  |                                                                                                  |              | 2                |
| Hir | <b>1t:</b> You can create and maintain EWallet here | a.                                                                                               |              |                  |
|     |                                                     |                                                                                                  |              |                  |
|     |                                                     |                                                                                                  |              |                  |
|     |                                                     | elete SRefresh                                                                                   |              | Get EWallet Type |
|     |                                                     |                                                                                                  |              |                  |
|     | Drag a column header here to group by that cr       | olumn                                                                                            |              |                  |
|     | EWallet ID                                          | Description                                                                                      | EWallet Type | Active           |
|     | > ALIPAY                                            | ALIPAY                                                                                           | Alipay       | <b>V</b>         |
|     | ALIPAY2                                             | ALIPAY2                                                                                          | Alipay       |                  |
|     | BOOST                                               | BOOST                                                                                            | Boost        |                  |
|     | BOOST2                                              | BOOST2                                                                                           | Boost        | <b>V</b>         |
|     | MAYBANKQR                                           | MAYBANK QR                                                                                       | Maybank      | <b>V</b>         |
|     | TnG                                                 | TnG                                                                                              | TouchAndGo   | <b>V</b>         |
|     | TnG2                                                | TnG2                                                                                             | TouchAndGo   | V                |
|     | WECHAT                                              | WECHAT                                                                                           | WeChatPay    | V                |
|     |                                                     |                                                                                                  |              |                  |

Page<sup>Z</sup>

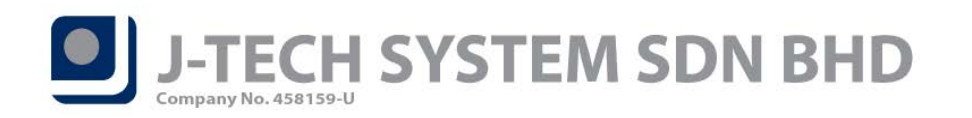

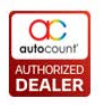

After you press the Get EWallet Type, you will found all the latest available EWallet type listed and you are allow to choose and maintain them.

| X |          |                                                                                                    | 🚼 New EWallet                                                           |
|---|----------|----------------------------------------------------------------------------------------------------|-------------------------------------------------------------------------|
| _ | V Active |                                                                                                    | EWallet ID :                                                            |
|   |          |                                                                                                    | Description :                                                           |
|   |          |                                                                                                    | EWallet Type :                                                          |
|   |          | Description                                                                                          | Payment Method :                                                        |
|   | Cancel   | Alipay<br>Boost<br>Maybank<br>Touch And Go<br>WeChatPay (MYR)                                        | Vendor Charges :                                                        |
|   | .:       | WeChatPay (CNY)                                                                                      |                                                                         |
|   | Cancel   | Description<br>Alipay<br>Boost<br>Maybank<br>Touch And Go<br>WeChatPay (MYR)<br>WeChatPay (CNY)<br>× | Description :<br>EWallet Type :<br>Payment Method :<br>Vendor Charges : |

### ID: 4174 POS Audit Trial support Refund / Trade In event

POS Audit Trial report is now support audit trial for Trade In and Refund.

You can find POS Audit Trial report under *Point of Sale > Miscellaneous Reports > POS Audit Trial*.

| 🐣 POS Audit Trail - POS TESTING BACKEND - Aut     | coCount POS (Ver: 5.0) | (Rev: 123)        |                      |                        |                  | - = x        |
|---------------------------------------------------|------------------------|-------------------|----------------------|------------------------|------------------|--------------|
| File G/L A/R A/P Inquiry Stock Sales Purchas      | e Bonus Point Barcod   | e Management Plu  | Ig-Ins Point of Sale | General Maintenance    | Tools Tax Window | Help Report  |
| POS Audit Trail                                   |                        |                   |                      |                        |                  | 2            |
| Keyword                                           |                        |                   | Search               | Clear Search Clos      | e                |              |
| Search Criteria                                   |                        |                   |                      |                        |                  |              |
| Description     Event Message                     | Computer Na            | me                |                      |                        |                  |              |
| Filter Options                                    |                        |                   |                      |                        |                  |              |
| Date Range: 30/06/2019 - to 31/07/                | 2019 -                 |                   |                      |                        |                  |              |
| User ID: No filter -                              |                        |                   |                      |                        |                  |              |
| Supervisor ID: No filter -                        |                        |                   |                      |                        |                  |              |
| Event Type: New Edit                              | Delete                 | Void              | Unvoid               | Open Cash Drawer       | Delete Row       |              |
| Change Price Clear Tr                             | ansaction              | Close Counter     | Row Discount         | Print                  | Total Discount   |              |
| 📝 Trade In 🛛 📝 Refund                             | 🔲 Hold Bill            | Cancel Changes    | 🔲 Cash In            | Cash Out               | Delete Hold Bill |              |
| 🔲 Switch Cashier 📄 Edit Sta                       | ff Attendance          | Open Counter      | Override Point Con   | version 🔲 Below Min. S | Selling Price    |              |
| Preview Print Open Same Documen                   | t Audit Trail          |                   |                      |                        |                  | ]            |
|                                                   |                        |                   |                      |                        |                  |              |
| Drag a column header here to group by that column |                        |                   |                      |                        |                  |              |
| Event Date Time User ID                           | Terminal ID            | Supervisor UserID | Computer Name        | Event Type             | Description      |              |
| 26/07/2019 17:37 ADMIN                            | TFNB                   |                   | USER-PC              | TradeIn                | Trade In at      | (TFNB-000044 |
| > 26/07/2019 17:33 ADMIN                          | TFNB                   |                   | USER-PC              | Refund                 | Refund at        | TFNB-000043  |
| ₩ 4 4 Record 7 of 10 > >> >> 4                    |                        |                   |                      |                        |                  | •            |
| Event Message:                                    |                        |                   |                      |                        |                  |              |
| Refund for Item Code CHICKEN CHOP                 |                        |                   |                      |                        |                  | -            |
|                                                   |                        |                   |                      |                        |                  | -            |

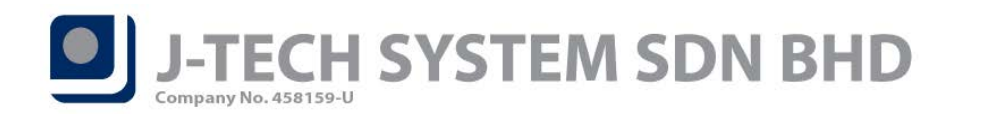

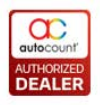

# ID: 4374 Support auto create front-end database and sync for standalone FnB

For standalone FNB system, after you done setup back-end database, system are now able to create new frontend database and perform full sync for you automatically.

You can find this function under *Point of Sale > FnB Front-End*.

| Poin | t of Sale General Maintena | nce |  |  |  |  |  |
|------|----------------------------|-----|--|--|--|--|--|
|      | Maintenance                | •   |  |  |  |  |  |
|      | Promoter                   |     |  |  |  |  |  |
|      | Cash and Receipt Reports   |     |  |  |  |  |  |
|      | Sales Reports              |     |  |  |  |  |  |
|      | Management Reports         |     |  |  |  |  |  |
|      | Miscellaneous Reports      |     |  |  |  |  |  |
|      | POS Setting                |     |  |  |  |  |  |
|      | POS Posting                |     |  |  |  |  |  |
|      | POS Transactions Viewer    |     |  |  |  |  |  |
|      | Purge Pos Transaction      |     |  |  |  |  |  |
|      | HQ Authorize               |     |  |  |  |  |  |
|      | Import From Excel          | •   |  |  |  |  |  |
|      | Tools                      | •   |  |  |  |  |  |
|      | POS Front-End              |     |  |  |  |  |  |
|      | FnB Front-End              |     |  |  |  |  |  |

System will then prompt confirmation message, press *Yes* and follow the steps and then system will create the front-end database for you and perform full sync as well.

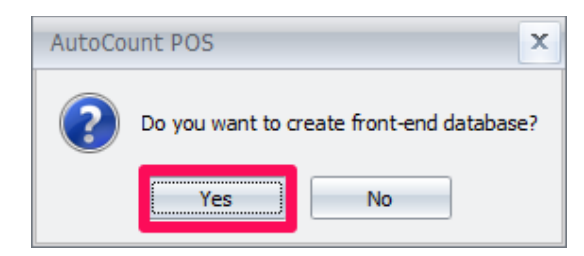

*Note:* If you already created front-end database, then system will open up the front-end FnB system for you instead of asking you to create new database again.

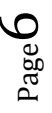

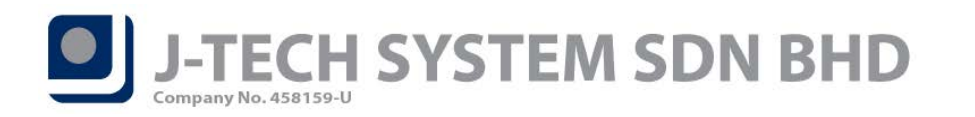

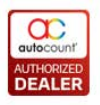

## ID: 4131 Support Clerk Menu function

You can now find the Clerk Menu function in login screen. This function mainly for your clerks views report. Other than view report, you also can perform sync over here.

Key in password and then press on *Clerk Menu* button from login screen.

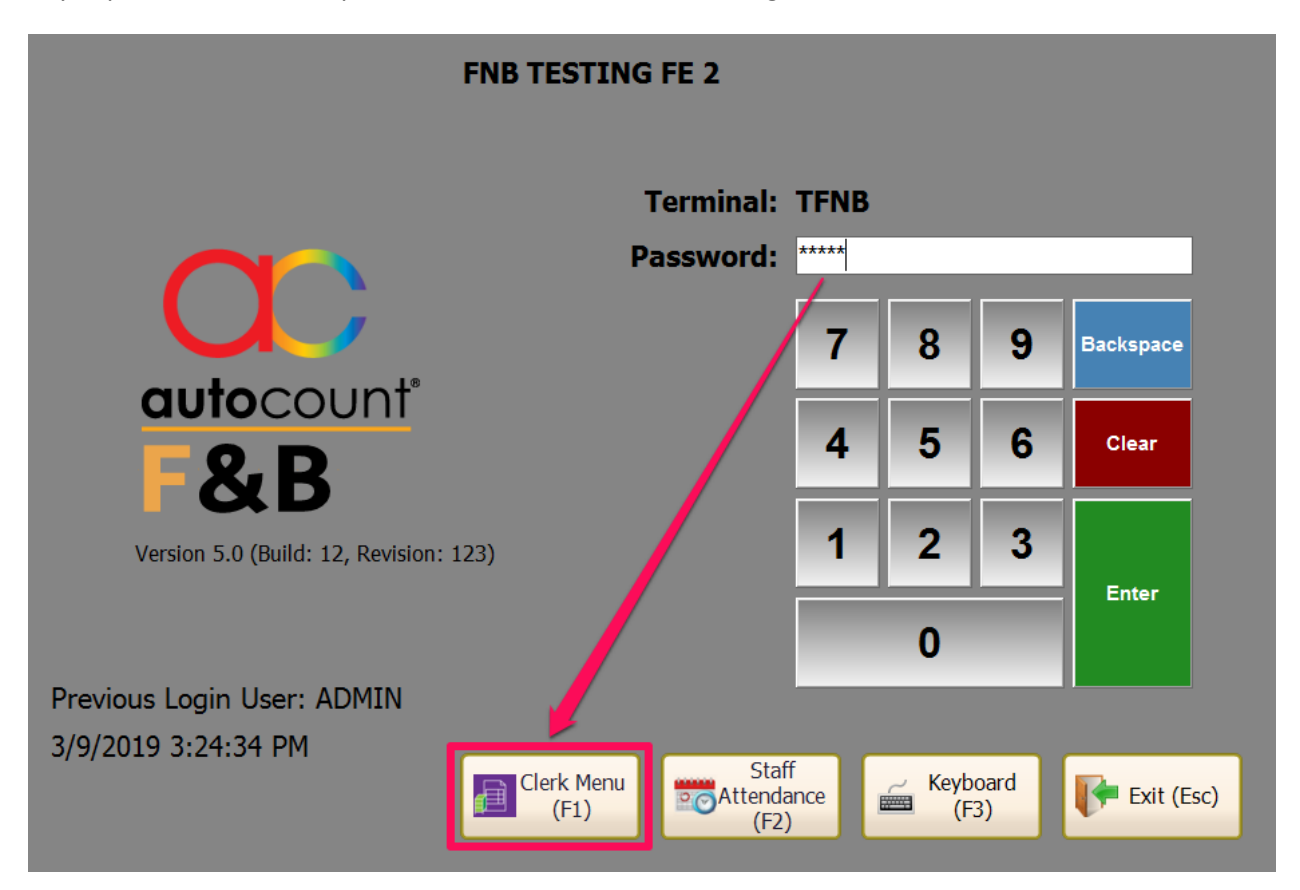

After that Clerk Menu screen will prompt, so that user doesn't have to login into front-end system in order to view the reports.

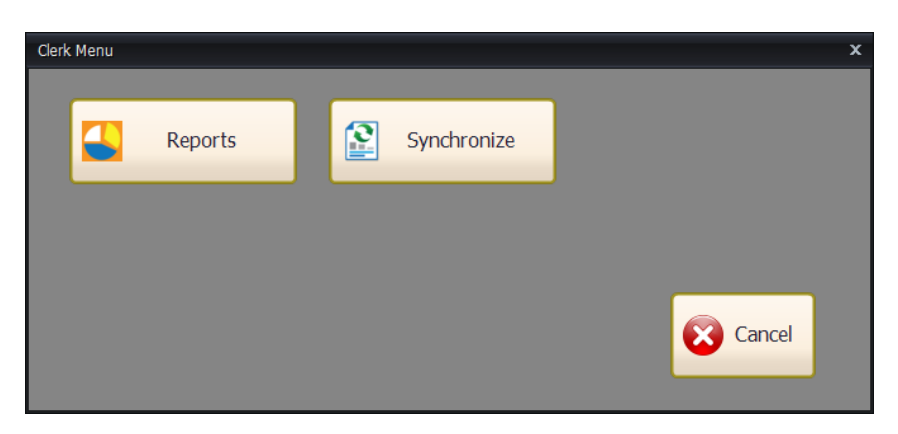

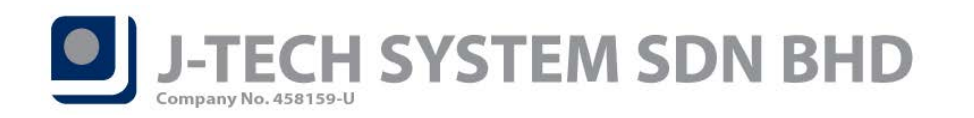

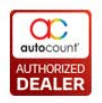

### ID: 4297 Add EWallet Transaction ID column in EWallet Report

#### EWallet Transaction ID is now added into EWallet Report in back-end and front-end as well as report design.

| Ѐ EWallet Report - | POS TESTINO      | G BACKEND      | - AutoCount | POS (Ver: 5.0) (F    | Rev: 123) |            |             |               |            |               |             | - = >             |
|--------------------|------------------|----------------|-------------|----------------------|-----------|------------|-------------|---------------|------------|---------------|-------------|-------------------|
| File G/L A/R A/P   | Inquiry Stoc     | k Sales Pu     | rchase Bonu | s Point Barcode N    | lanagemen | t Plug-Ins | Point of Sa | le General    | Maintenanc | e Tools Tax W | indow Help  | Report            |
| EWallet Re         | port             |                |             |                      |           |            |             |               |            |               |             | 2                 |
| Filter Options     |                  |                |             |                      |           | Report C   | ption       |               |            |               |             |                   |
| Date Range:        | 03/04/2019 00    | :00:00 🗘       | to 03/09/20 | 19 23:59:59 💲        |           | Sort By:   | Document N  | Number        | -          |               |             |                   |
| Cashier:           | No filter        | +              |             |                      |           |            | Show Cri    | teria In Repo | ort        |               |             |                   |
| Terminal:          | No filter        | +              |             |                      |           |            |             |               |            |               |             |                   |
| Outlet:            | No filter        |                |             |                      |           |            |             |               |            |               |             |                   |
| Area:              | No filter        | -              |             |                      |           |            |             |               |            |               |             |                   |
| Debtor:            | No filter        |                |             |                      |           |            |             |               |            |               |             |                   |
| EWallet :          | No filter        |                |             |                      |           |            |             |               |            |               |             |                   |
| Cancelled Status:  | Show All         | +              |             |                      |           |            |             |               |            |               |             |                   |
| Sales Type:        | Cash Sale/ (     | Credit Sales   | Sales Orde  | r                    |           |            |             |               |            |               |             |                   |
|                    |                  | (              |             |                      | 1         |            |             |               |            |               |             |                   |
|                    | Preview          | Prin           | it 🔯 o      | Hide<br>Iptions Crit | teria 🗱   | Close      |             |               |            |               |             |                   |
| Drag a column head | er here to group | p by that colu | ımn         |                      |           |            |             |               |            |               |             |                   |
| Payment Time       | EWallet ID       | Description    | Payment     | Date Time            | Doc No 🔺  | Sales Type | Total (ex)  | TAX           | Total      | Rounding Adj. | Final Total | EWallet Trans. ID |
| > 07/08/2019 11:2  | TnG              | TnG            | 0.05        | 07/08/2019 11:       | TFNB-00   | C/S        | 0.05        | 0.00          | 0.05       | 0.00          | 0.05        | T192943145300     |
| 07/08/2019 11:1    | TnG              | TnG            | 0.05        | 07/08/2019 11:       | TPJ-000   | C/S        | 0.05        | 0.00          | 0.05       | 0.00          | 0.05        | T192942590300     |
| 08/05/2019 12:1    | TnG              | TnG            | 0.05        | 08/05/2019 12:       | TPJ-000   | C/S        | 0.05        | 0.00          | 0.05       | 0.00          | 0.05        | T186370546400     |
| 29/05/2019 11:1    | TnG              | TnG            | 0.05        | 29/05/2019 11:       | TPJ-000   | C/S        | 0.05        | 0.00          | 0.05       | 0.00          | 0.05        | T187875095000     |
| 30/08/2019 11:5    | MAYBAN           | MAYBAN         | 0.05        | 30/08/2019 11:       | TPJ-19    | C/S        | 0.05        | 0.00          | 0.05       | 0.00          | 0.05        | T194656319300     |
|                    |                  |                |             |                      |           |            |             |               |            |               |             |                   |
|                    |                  |                | 0.25        |                      |           |            | 0.25        | 0.00          | 0.25       | 0.00          | 0.25        |                   |
| Record 1 d         | f5 ⊧ н⊧ нн ∢     | •              |             |                      |           |            |             |               |            |               |             | •                 |

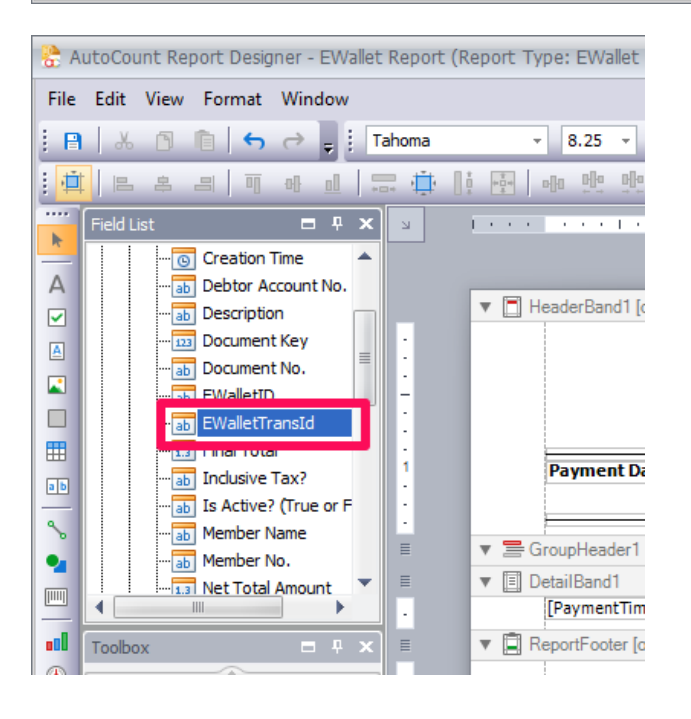

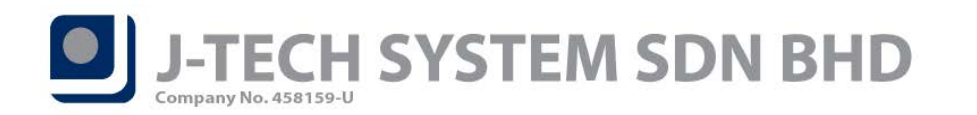

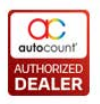

# ID: 3839 Auto Prompt function support prompt Description

Added "Description" into Auto Prompt function. So when users add in item in front-end, it will auto prompt Set Description box.

You can find Auto Prompt function under *Point of Sale > Maintenance > Auto Prompt Maintenance*.

| Rew Auto                             | Prompt Sequence                         |    |      |
|--------------------------------------|-----------------------------------------|----|------|
| Auto Promp<br>Auto Promp<br>I Enable | t ID :<br>t Type : Apply To All Items • |    |      |
| Tick                                 | Option                                  |    |      |
|                                      | Qty                                     |    | *    |
|                                      | UOM                                     |    |      |
| >                                    | Description                             |    |      |
| Item Code                            | and UOM to apply Auto Prompt option     |    |      |
|                                      |                                         |    |      |
|                                      |                                         | OK | ncel |

#### ID: 4310 Enhanced Customer Info prompts before payment

Customer Info now will prompt before payment screen. Old version will always prompt payment screen first then only prompt user to key in customer info.

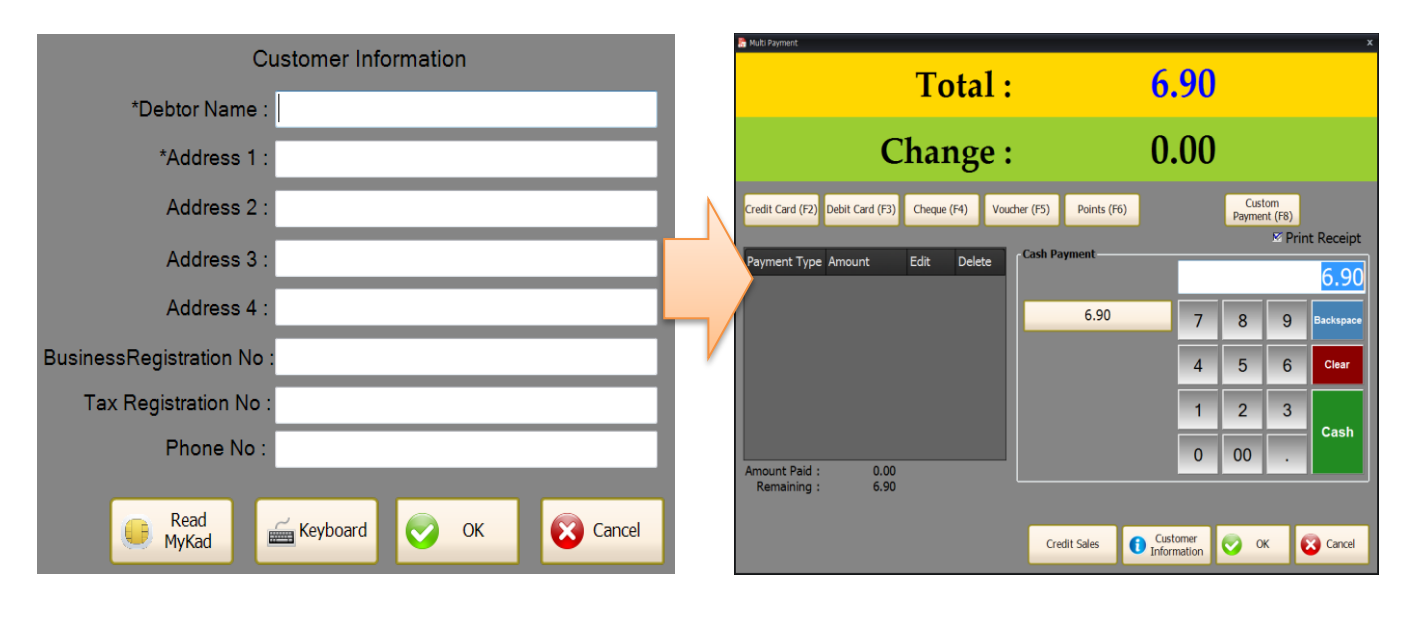

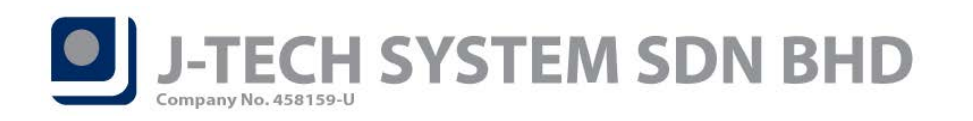

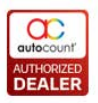

# ID: 3765 LCD Customer Display supports show Modifier, Item Package and Set Meal detail

LCD Customer Display is now able to display item's modifier and also item package and set meal's detail item.

|          |              | т       | otal:    | 545  | 5.15 |      |       |        |
|----------|--------------|---------|----------|------|------|------|-------|--------|
| No.      | Description  |         |          | UOM  | Qty  |      | Total |        |
| 1        | CARROT JUIC  | E       |          | UNIT |      | 1    |       | 7.90   |
| Less Ice |              |         |          |      |      | -    |       | 27.70  |
| Package  | LUNCH SET1   | Set Mea | <u>1</u> |      |      | 1    |       | 37.70  |
| Descrip  | tion         |         | UOM      |      | Qty  | Tota |       |        |
| CHICK    | en chop      |         | UNIT     |      | 1    |      |       | 15.00  |
| ORAN     | ge juice     |         | UNIT     |      | 1    |      |       | 7.90   |
| No Ice   |              |         |          |      |      |      |       |        |
| WATE     | RMELON JUICE |         | UNIT     |      | 1    |      |       | 7.90   |
| No Sug   | gar,Less Ice |         |          |      |      |      |       |        |
| CHOCO    | DLATE CAKE   |         | UNII     |      | 1    |      |       | 6.90   |
| MUSHF    | ROOM SAUCE   |         | UNIT     |      | 1    |      |       | 0.00   |
| ■ 3      | PACKAGE A    | Item Pa | ckage    | _    | _    | 1    | _     | 450.00 |
| Descrip  | tion         |         | UOM      | _    | Qty  | Tota | l     |        |
| SHAME    | POO A        |         | UNIT     |      | 1    |      |       | 100.00 |
| HAIR     | CARE ESSENCE | A       | UNIT     |      | 1    |      |       | 200.00 |
| HAIR     |              | A       | UNIT     |      | 1    |      |       | 150.00 |

# ID: 4535 Add "Clean Old ChangeLog" function

Added "Clean Old ChangeLog" function in back-end *Point of Sale > Tools > SQL Database Maintenance*. This function allow user to delete those unused data in changelog table in order to reduce the database size.

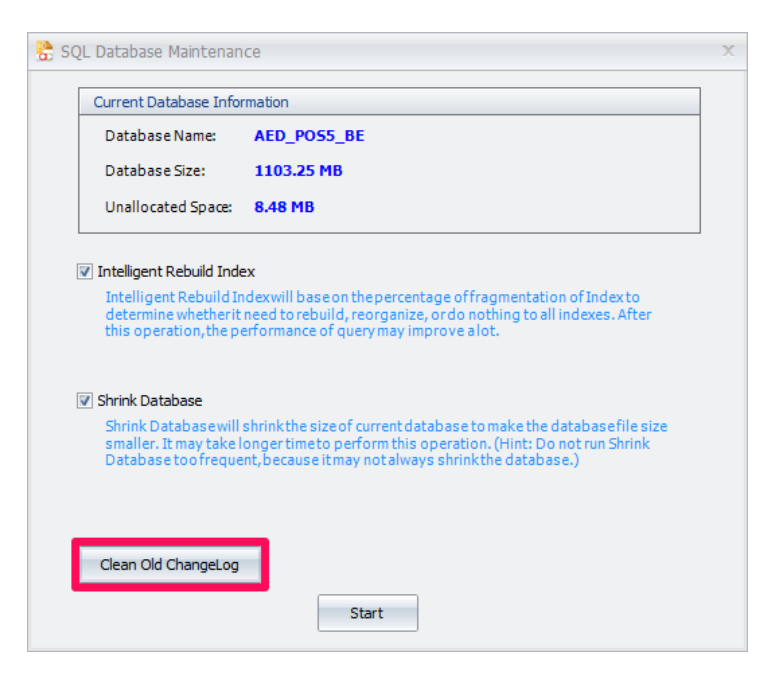

No. 36, Persiaran Mergastua, Kepong Baru, 52100 Kuala Lumpur, Malaysia T: 603 6275 2718 F: 603 6263 3628 W: www.jtech.my E: info@jtech.my

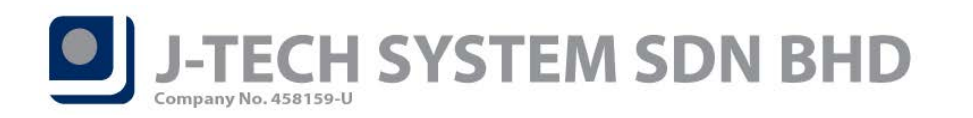

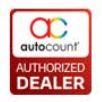

# ID: 4458 Support "Multi Pricing" for front-end member

Added "Multi Pricing" at New Member and Edit Member screen. You can now set the multi pricing for each member, different outlet can have different pricing for same member.

| New Men                                                                                                    | nber                                          |                                                                                                    | MyKad          | OK 🔀 Cancel |
|----------------------------------------------------------------------------------------------------|-----------------------------------------------|----------------------------------------------------------------------------------------------------|----------------|-------------|
| Detais<br>Member No:<br>Name:<br>ID:<br>Member Type:<br>Gender:<br>Race:<br>Debtor Code:<br>Company Name:<br>Address:<br>Post Code:<br>Area: |                                               | Multi Pricing:       Multi Pricing:         Register Date:       P1         Expiry Date:       P2         DOB:       P3         P4       P5         Direct Phone:       P6         Opening Points:       🗉                                                                                                    | data<br>x 200) |             |
| Email Address:                                                                                                    |                                               |                                                                                                    |                |             |
|                                                                                                    | lber                                          |                                                                                                    | MyKad          | OK Cancel   |
| Member No:<br>Name:<br>ID:                                                                                                    | 300-E001 +                                    | No mace                                                                                                    | data           |             |
| Member Type:                                                                                                    | Default                                       |                                                                                                    |                |             |
| Member Type:<br>Gender:<br>Race:<br>Debtor Code:<br>Company Name:                                                                            | Default · · · · · · · · · · · · · · · · · · · | (Best fit: 150<br>Multi Pricing:<br>Register Date: Multi Price                                                                                                    | x 200)         |             |
| Member Type:<br>Gender:<br>Race:<br>Debtor Code:<br>Company Name:<br>Address:<br>Post Code:                                                  | Default · · · · · · · · · · · · · · · · · · · | (Best fit: 150<br>Multi Pricing:<br>Register Date:<br>Expiry Date:<br>DOB:<br>P1<br>P2<br>DOB:<br>P4<br>Mobile Phone:<br>Direct Phone:<br>P1<br>P2<br>P3<br>P4<br>P4<br>P5<br>Direct Phone:<br>P1<br>P3<br>P4<br>P5<br>P5<br>P6<br>P1<br>P5<br>P5<br>P6<br>P1<br>P5<br>P5<br>P5<br>P6<br>P1<br>P5<br>P5<br>P6<br>P1<br>P5<br>P5<br>P6<br>P1<br>P5<br>P5<br>P6<br>P1<br>P5<br>P5<br>P5<br>P6<br>P1<br>P5<br>P5<br>P5<br>P5<br>P5<br>P5<br>P5<br>P5<br>P5<br>P5 | x 200)         |             |

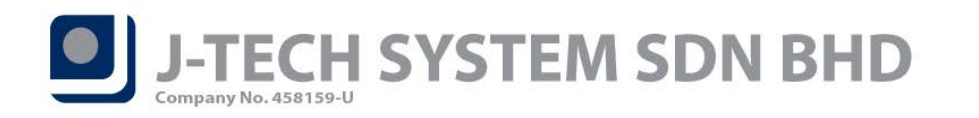

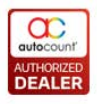

# ID: 4041 Support download sample account book during create new back-end account book

We had created 3 different types of sample FnB account book that allowed you to download and restore. Which are Bubble Tea, Chinese Restaurant and Western Café.

You can download it from back-end *File > Manage Account Book > Install Sample Account Book > Download and install form the Web*.

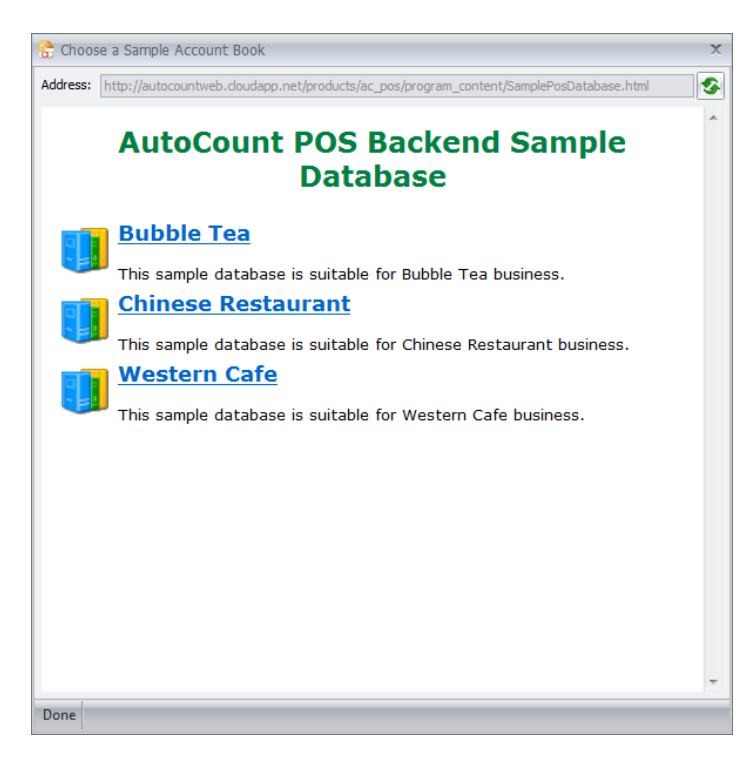

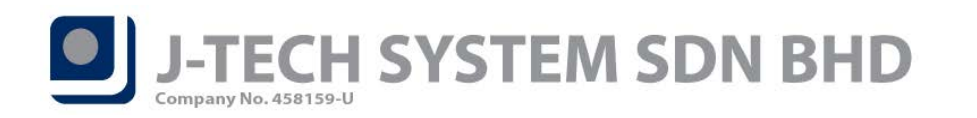

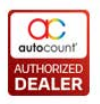

# ID: 4453 Support load image from Stock Item Maintenance when add in new Fast Selection

#### Menu Items

If you had maintained your item's image under Stock Item Maintenance, now when you add the item into Fast Selection Menu, the item's image will be loaded automatically as well.

| View Stock Item - [F                                                                                                    | ED VELVET]                                                                                                    |        | - = x                         |
|----------------------------------------------------------------------------------------------------|----------------------------------------------------------------------------------------------------|--------|-------------------------------|
| Edit Copy Item Wind                                                                                                    | DW                                                                                                    |        |                               |
| Item                                                                                                    |                                                                                                    |        | Analysis Code                 |
| Item Code                                                                                                    | RED VELVET                                                                                                    | +      | Item Group CAKE               |
| Description                                                                                                    | RED VELVET                                                                                                    |        | Item Type TYPE A              |
|                                                                                                    |                                                                                                    |        | Item Brand                    |
| Total Balance Qty                                                                                                    | 0 Lead Time Duty Rate (%)                                                                                      | 0      | Item Category                 |
| Supply Tax Code                                                                                                    |                                                                                                    |        | Item Class                    |
| Tariff Code                                                                                                    | *                                                                                                    |        |                               |
| Costing Method                                                                                                    | Weighted Average V Main Supplier V Stock Control                                                               |        | Controlled by Batch No 🔲 Cont |
|                                                                                                    | ✓ Calculate Bonus                                                                                              | Point  |                               |
| Deteile Deteile                                                                                                    |                                                                                                    |        |                               |
| Details Item Batch                                                                                                    | Replacement Item Image Further Description External Link Note Find                                             |        |                               |
| Size mode: Squeeze                                                                                                    | Alignment: Top Left                                                                                            |        |                               |
|                                                                                                    |                                                                                                    |        |                               |
|                                                                                                    | A A                                                                                                    |        |                               |
|                                                                                                    | The second second second second second second second second second second second second second second second s |        |                               |
| 46.0                                                                                                    | Image added in Stoc                                                                                            | ck lte | em Maintenance                |
| 1.00                                                                                                    |                                                                                                    |        |                               |
|                                                                                                    | 155 UT                                                                                                    |        |                               |
|                                                                                                    |                                                                                                    |        |                               |
|                                                                                                    |                                                                                                    |        |                               |
|                                                                                                    |                                                                                                    |        | -                             |
| <u>المحمد المحمد المحم</u> |                                                                                                    |        |                               |
|                                                                                                    |                                                                                                    | Edit   | Deactivate Delete Close       |

| ά   | 6        |                |      |          |      |   |       |     |          |         |      |      |       |         |                        | - = x                                                                                                    |
|-----|----------|----------------|------|----------|------|---|-------|-----|----------|---------|------|------|-------|---------|------------------------|----------------------------------------------------------------------------------------------------|
|     | Load It  | em             |      | ~        |      |   |       | Ad  | d Menu   | Range S | Set  |      |       |         |                        |                                                                                                    |
| Γ   | Item Gro | No filter      | *    |          |      |   |       |     |          |         |      |      |       |         |                        |                                                                                                    |
|     | Item Typ | De No filter   | -    |          |      |   |       | Cr  | neck All | Uncheck | CAII | 5    | earcn |         |                        |                                                                                                    |
|     | Tick     | Code           | UOM  | Descript |      |   | Ite   | U   | Descri   | Տ       | F    | F    | F     | B<br>Br | I                      | CAKE                                                                                                    |
|     |          | POWERBA        | BOX  | POWER *  |      | H |       | . U | CHOCOL   | S       | 9    |      |       | Br      |                        | Sample                                                                                                    |
|     |          | POWERBA        | UNIT | POWER    |      |   | - 🔳 . | . U | DURIAN   | S       | 9    |      |       | Br      |                        | Jumple                                                                                                    |
|     |          | POWERBA        | UNIT | POWER    | >    | I |       | . U | RED VEL  | S       | 9    |      |       | Br      | -                      |                                                                                                    |
|     |          | POWERBA        | UNIT | POWER    |      |   |       |     |          |         |      |      |       |         |                        |                                                                                                    |
| >   |          | RED VELVET     | UNIT | RED VE   |      |   |       |     |          |         |      |      |       |         |                        | and a survey of the local division of the local division of the lo |
|     |          | S001           | UNIT | S001     | >>   |   |       |     |          |         |      |      |       |         |                        | S. Harris                                                                                                    |
|     |          | SALTED E       | UNIT | SALTE    |      |   |       |     |          |         |      |      |       |         | 200                    | States Std. W                                                                                                    |
|     |          | SERIAL NO      | UOM  | SERIAL   |      |   |       |     |          |         |      |      |       |         | 7                      |                                                                                                    |
|     |          | SHAMPOO A      | UNIT | SHAMP    | Imag | e | loa   | dec | autor    | ma      | tica | allv | /in   |         |                        |                                                                                                    |
|     |          | SHAMPOO B      | UNIT | SHAMP    |      |   | P     | 41  | In Man   |         |      |      |       |         | It fails to log so the |                                                                                                    |
|     |          | STAR FRU       | UNIT | STAR F   | Fast | 2 | ele   | CUO | n wen    | ШL      | Jet  | all  |       |         |                        | OK Cancel                                                                                                    |
|     |          | TEH TARIK      | UNIT | TEH TA   |      |   |       |     |          |         |      |      |       |         |                        |                                                                                                    |
|     |          | TEST           | CTN  | TEST     |      |   |       |     |          |         |      |      |       |         |                        |                                                                                                    |
|     |          | TEST           | UNIT | TEST     | <<   |   |       |     |          |         |      |      |       |         |                        | Down                                                                                                    |
|     |          | TEST2          | BOX  | TEST2    |      |   |       |     |          |         |      |      |       |         |                        |                                                                                                    |
| 144 | Record   | 47 of 62 → ₩ 4 | DCC  |          |      |   |       |     |          |         |      |      |       |         |                        |                                                                                                    |
|     |          |                |      |          |      |   |       |     |          |         |      |      |       |         | ОК                     | Cancel                                                                                                    |
|     |          |                |      |          |      |   |       |     |          |         |      |      |       |         |                        |                                                                                                    |

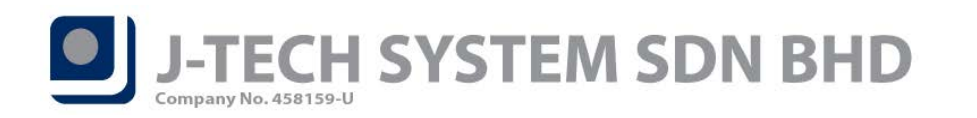

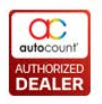

# ID: 4413 Support fingerprint at supervisor bypass screen

Fingerprint is now available to be used at every supervisor bypass screen. What you have to do is just place your registered finger on the fingerprint device will do. Then system will check whether you have the access right to bypass current process or not.

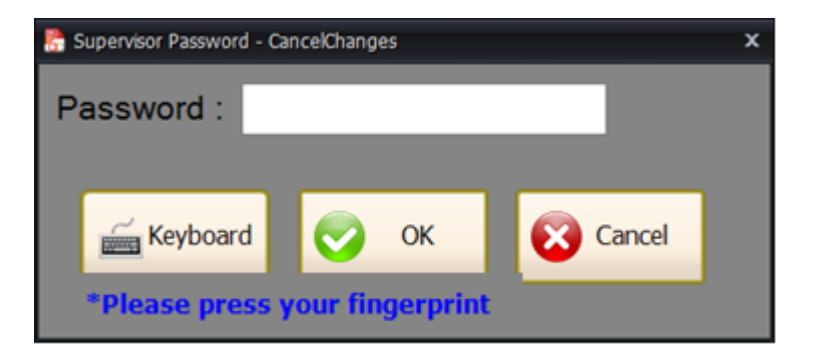

*Note:* Fingerprint device must be installed and user's fingerprint must be maintained at back-end *Point of Sale > Maintenance > POS User Maintenance*.

| 🚼 Edit POS User    |                  |        |                     |           | □ X         |
|--------------------|------------------|--------|---------------------|-----------|-------------|
| User ID :          | ADMIN            | Active | <b>V</b> Is Cashier |           | Manage      |
| Name :             | Administrator    |        |                     |           | Fingerprint |
| Phone No. :        |                  |        |                     |           |             |
| Password :         | ******           |        |                     |           |             |
| Confirm Password : | ******           |        |                     |           |             |
| User Group :       | Administrators 💌 |        |                     |           |             |
| Outlet :           | HQ -             |        |                     |           |             |
| Default Promoter : |                  | ]      |                     |           |             |
| Note :             |                  |        |                     |           |             |
| Arial              | - 10 - 1         | B / U  |                     | ■ 日 値 値 / | Aga -       |
|                    |                  |        |                     |           | *           |
|                    |                  |        |                     |           |             |
|                    |                  |        |                     |           |             |
|                    |                  |        |                     |           |             |
|                    |                  |        |                     |           |             |
|                    |                  |        |                     |           |             |
|                    |                  |        |                     |           |             |
|                    |                  |        |                     |           |             |
|                    |                  |        |                     |           |             |
|                    |                  |        |                     | ОК        | Cancel      |
|                    |                  |        |                     |           |             |

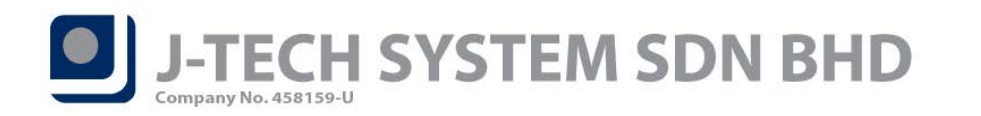

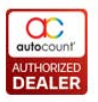

# ID: 4672 Support loads multiple item group and item type in Kitchen Printer Maintenance

You are now able to add in multiple Item Groups and Item Types in Kitchen Printer Maintenance, no more need to add in all of them one by one.

You can access this function at back-end *Point of Sale > Maintenance > Kitchen Printer Maintenance*. Press the magnifier icon.

|                                                       | X                                                                                       |
|-------------------------------------------------------|-----------------------------------------------------------------------------------------|
| Printer Set ID: 1 Description: 1 Item Group Item Type | <ul><li>✓ Is Active?</li><li>□ Each Record Per Receipt</li><li>□ Separate Qty</li></ul> |
| Drag a column header here to group by that column     |                                                                                         |
| Item Group                                            | Description                                                                             |
| > BEVERAGE                                            | BEVERAGE                                                                                |
| CAKE                                                  | CAKE                                                                                    |
| FOOD                                                  | FOOD                                                                                    |
| OTHER                                                 | OTHER                                                                                   |
| SAUCE                                                 | SAUCE                                                                                   |
| K4 44 ← Record 1 of 5 ► >> >> 4                       | OK Carval                                                                               |

The Multi-Select screen will prompt out. You can tick multiple records here or press Select All and then press OK button to add them in.

| 8  | Multi-Select Stock Item Group 🗖 🛪 |                                    |                    |     |     |  |  |  |  |  |
|----|-----------------------------------|------------------------------------|--------------------|-----|-----|--|--|--|--|--|
| Dr | ag a column h                     | eader here to group by that column |                    |     |     |  |  |  |  |  |
|    | Check                             | Item Group                         | Description        |     |     |  |  |  |  |  |
| >  |                                   | BEVERAGE                           | BEVERAGE           |     |     |  |  |  |  |  |
|    |                                   | CAKE                               | CAKE               |     |     |  |  |  |  |  |
|    |                                   | FOOD                               | FOOD               |     |     |  |  |  |  |  |
|    |                                   | OTHER                              | OTHER              |     |     |  |  |  |  |  |
|    |                                   | SAUCE                              | SAUCE              |     |     |  |  |  |  |  |
|    |                                   |                                    |                    |     |     |  |  |  |  |  |
|    |                                   |                                    |                    |     |     |  |  |  |  |  |
|    |                                   |                                    |                    |     |     |  |  |  |  |  |
|    |                                   |                                    |                    |     |     |  |  |  |  |  |
|    |                                   |                                    |                    |     |     |  |  |  |  |  |
|    |                                   |                                    |                    |     |     |  |  |  |  |  |
|    |                                   |                                    |                    |     |     |  |  |  |  |  |
|    |                                   |                                    |                    |     | - 1 |  |  |  |  |  |
|    | Select All                        | Unselect All Filter Show All Items | 0 selected OK Cano | tel |     |  |  |  |  |  |

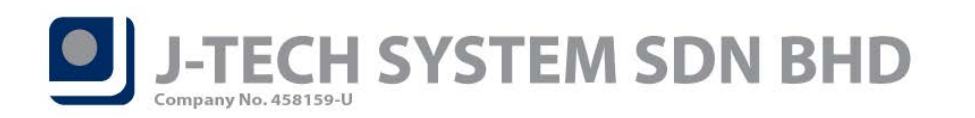

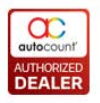

# ID: 4645 Support Sales Credit Note in Remote HQ Function

Sales credit note are now available in Remote HQ function. You can access this function at front-end *More Function > Inquiry > Remote HQ*.

*Note:* Remote HQ module have to be purchased in order to use this function.

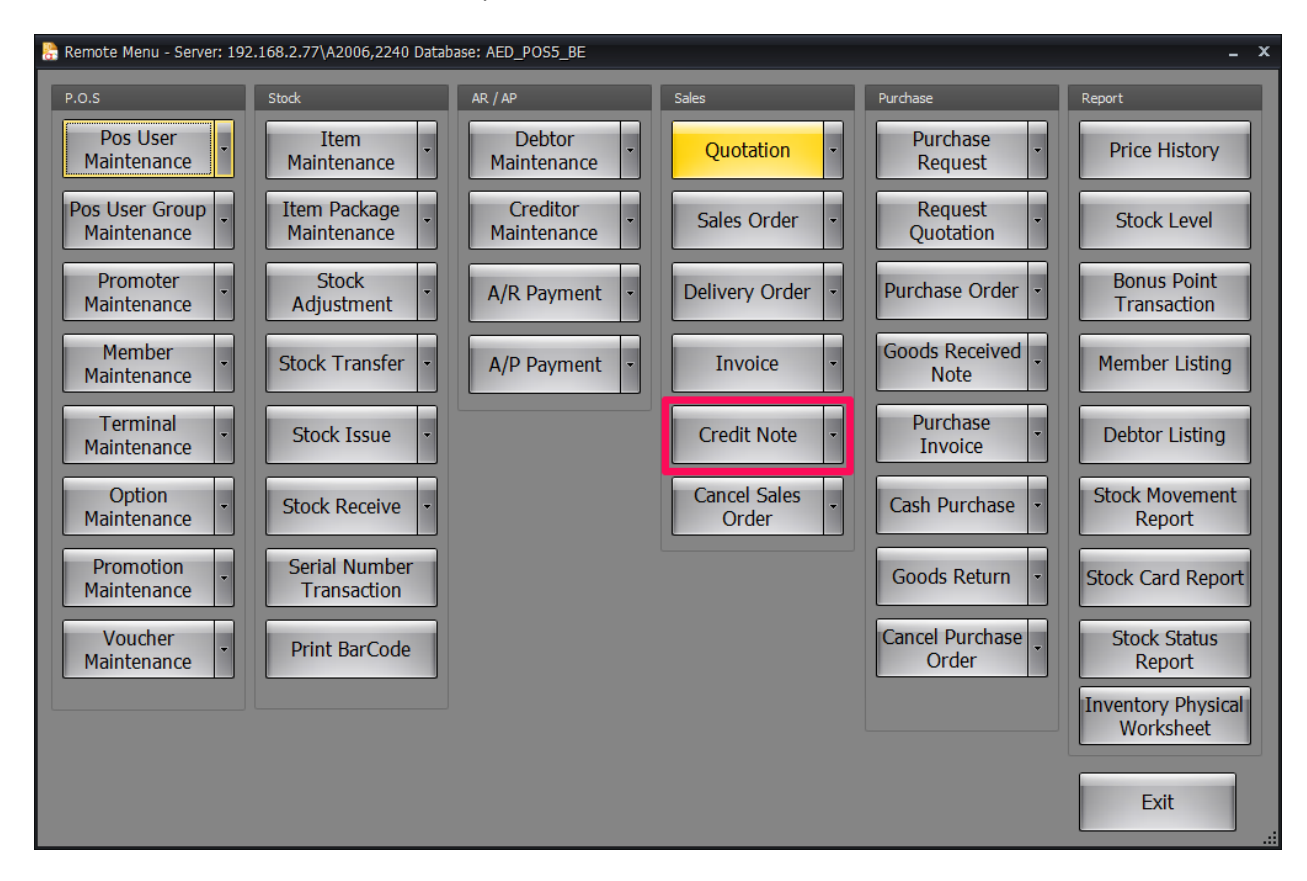

### ID: 4679 Add in "Table No." column in Kitchen Printer Log screen

We had added in "Table No." column in the Kitchen Printer Log screen. You can access Kitchen Printer Log feature in front-end *More Function > Inquiry > Kitchen Printer Log*.

|           | Kitchen Printer Log                    |         |           |                   |                     |          |          |  |  |  |
|-----------|----------------------------------------|---------|-----------|-------------------|---------------------|----------|----------|--|--|--|
|           | Date from 11/08/2019 • to 11/09/2019 • |         |           |                   |                     |          |          |  |  |  |
|           | Chec                                   | k All U | ncheck Al |                   |                     |          |          |  |  |  |
| $\square$ |                                        | Printe  | TableNo   | Doc No.           | Print Date          | Print By | Is Print |  |  |  |
| >         |                                        | POS-80  | 01        | FFNB-HB-19-000063 | 06/09/2019 05:43 PM | ADMIN    | F        |  |  |  |
|           |                                        | POS-80  | 04        | FFNB-HB-19-000064 | 06/09/2019 05:49 PM | ADMIN    | F        |  |  |  |
|           |                                        | POS-80  | 06        | FFNB-HB-19-000065 | 06/09/2019 05:49 PM | ADMIN    | F        |  |  |  |
|           |                                        |         |           |                   |                     |          |          |  |  |  |
|           |                                        |         |           |                   |                     |          |          |  |  |  |

 $P_{age}16$ 

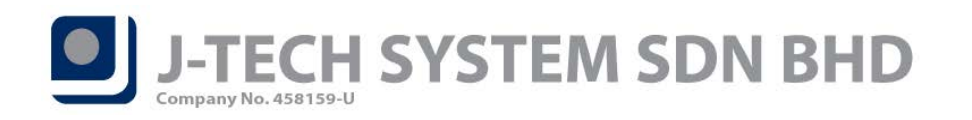

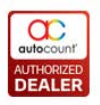

### ID: 2650 Support Auto UOM Conversion

Auto UOM Conversion is now available in this version. Auto UOM Conversion feature will help you to convert the item UOM from available quantity UOM to backordered quantity UOM.

E.g.:- You have 1 item code TUPPERWARE with 2 UOM which is PCS and BOX.

| Item Code  | UOM | Rate | Original Balance Qty |
|------------|-----|------|----------------------|
| TUPPERWARE | PCS | 1    | 3                    |
|            | BOX | 12   | 5                    |

From above scenario, if you create a new transaction that selling quantity of **5 PCS** TUPPERWARE in front-end, after sync then back-end will create a Stock UOM Conversion document and convert **1 BOX** TUPPERWARE to **12 PCS** TUPPERWARE.

So, after Stock UOM Conversion created your latest balance quantity for TUPPERWARE will be **10 PCS** and **4 BOX**.

| Item Code  | UOM | Rate | Latest Balance Qty |
|------------|-----|------|--------------------|
| TUPPERWARE | PCS | 1    | 10                 |
|            | BOX | 12   | 4                  |

In order to use this feature, you will need to fulfill the requirements as below:

- 1. Must have Advanced Multi-UOM module in back-end.
- 2. Must have POS Advanced Multi-UOM module in back-end.
- 3. Must enable Auto UOM Conversion option in Stock Item Maintenance.
- 4. Must enable Automatic UOM Conversion option at back-end *Tools > Options > Invoicing > Document Control*.

Example of Stock UOM Conversion document created automatically based on front-end transaction as below.

| ď    | View        | Stock UOM (    | Conversion -    | [UOM-000      | 010] - POS              | S TESTING             | BACKEN                   | D - Au             | itoCount   | POS (Vei  | r: 5.0)  |    | X   |
|------|-------------|----------------|-----------------|---------------|-------------------------|-----------------------|--------------------------|--------------------|------------|-----------|----------|----|-----|
|      | Home        | Edit           |                 |               |                         |                       |                          |                    |            |           |          |    |     |
| Prev | iew Print I | Edit Void I    | Delete          | Navigation    | Copy fro<br>Stock UOM ( | m other<br>Conversion | Copy to a ne<br>UOM Conv | ew Stoc<br>rersion | k          |           |          |    |     |
|      | • 1         |                | , LI            |               |                         |                       |                          |                    |            |           |          |    |     |
|      | his docur   | nent is c      | reated b        | y OSETI       | J-19-0                  | 00035                 |                          |                    |            |           |          |    |     |
|      | Desc        | ription JOM Co | nversion Genera | ted From TPJ- | 19-000035               |                       | 5                        | Stock U            | OM Convers | ion No UO | M-000010 |    | - Â |
|      |             |                |                 |               |                         |                       |                          |                    |            | Date 29/  | /08/2019 | -  |     |
|      | Item Code   | Description    | Location        | Batch No.     | Proj. No.               | Dept. No.             | From Qty                 | F                  | From UOM   | To UOM    | To Qt    | ty | ור  |
| >    | TUPPERWARE  | TUPPERWARE     | PJ              |               |                         |                       |                          | 1                  | PACK 🚽     | PCS       |          | 1  | 2   |
| .144 | 44 4 Record | 1of1 ▷ ↦ ₩     | 4               |               |                         |                       |                          |                    |            |           |          |    |     |

 $_{age}17$ 

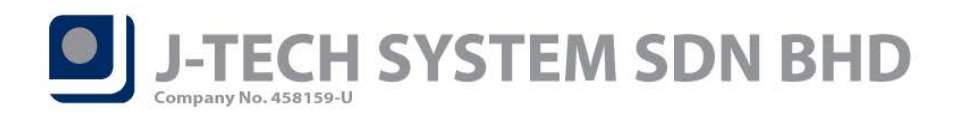

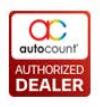

# ID: 4524 Upgrade .Net Framework from 4.5 to 4.6.1

We upgraded Microsoft .Net Framework from version 4.5 to 4.6.1. Please make sure your device / computer does support .Net Framework 4.6.1 or above.

Minimum supported operating system is Windows 7 Service Pack 1 (SP1).

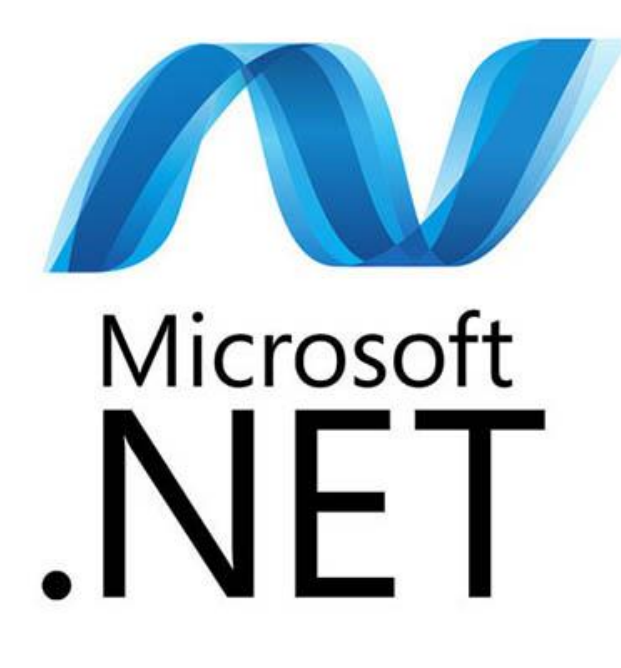

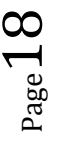